# Maintaining Your Server and Databases

## CREATING A DATABASE

If you want to add a new database to a server that is already running other database(s):

- 1. Open the file /usr/local/bin/KnowledgeForum/kforumd.conf in your preferred text editor.
- 2. Add another database line under Databases.

## – Example –

- "~/KnowledgeBuildingI";
- "~/KnowledgeBuildingII";
- "~/KBC";
- 3. Save and Close kforumd.conf.
- 4. In a terminal:

Type: cd /usr/local/bin/KnowledgeForum

5. Type: ./kfcreatedb -s MyDatabase Where MyDatabase is replaced by the name you added in the kforumd.conf file.

Example \_\_\_\_

./kfcreatedb -s KBC

6. Type: killall -HUP kforumd

This will cause the server to re-read its configuration file, and it will open the newly added database.

7. Type: exit

#### **RESTARTING THE SERVER**

1. In a terminal:

Type: cd /usr/local/bin/KnowledgeForum

- 2. To start the server running: Type: ./kforumd -d
- 3. Type: exit

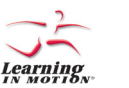

Learning in Motion and the Learning in Motion logo are registered trademarks of Learning in Motion, Inc. Knowledge Forum is a registered trademark of Knowledge Building Concepts, Inc. ©2006 Learning in Motion, Inc. All rights reserved.

# KNOWLEDGE FORUM® 4.7

# A D M I N I S T R A T O R S

### • SERVER QUICK START CARD •

#### • LINUX •

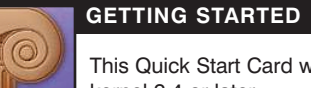

This Quick Start Card will help you set up a Knowledge Forum server on a Linux server which is using kernel 2.4 or later.

- 1. Download the Linux server onto your Linux computer.
- 2. Either log in as root or use the su command to obtain root privileges.
- Type: tar -xzvCf / KnowledgeForum47-Linux.tgz Note: There are spaces around the "/" in the command line.

The files you will see in the KnowledgeForum folder are:

| admin [KnowledgeForum] : ls -l |          |       |          |     |    |       |                |  |  |  |  |
|--------------------------------|----------|-------|----------|-----|----|-------|----------------|--|--|--|--|
| total 42616                    | 0        |       |          |     |    | 0000  | Loss Lost D.C. |  |  |  |  |
| arwxr-xr-x                     | z aamın  | aamın | 68       | NOV | 13 | 2005  | Appletuir      |  |  |  |  |
| -rw-rr                         | 1 admin  | admin | 1223497  | Aug | 31 | 17:12 | Client.jar     |  |  |  |  |
| drwxr-xr-x                     | 21 admin | admin | 714      | Aug | 28 | 21:47 | Languages      |  |  |  |  |
| drwxr-xr-x                     | 3 admin  | admin | 102      | Dec | 5  | 2006  | demo           |  |  |  |  |
| drwxr-xr-x                     | 4 admin  | admin | 136      | Aug | 1  | 2006  | example        |  |  |  |  |
| -rwxr-xr-x                     | 1 admin  | admin | 503276   | Dec | 1  | 2006  | kfbin2text     |  |  |  |  |
| -rwxr-xr-x                     | 1 admin  | admin | 1497552  | Dec | 14 | 2006  | kfcreatedb     |  |  |  |  |
| -rwxr-xr-x                     | 1 admin  | admin | 2706896  | Dec | 14 | 2006  | kfmigrate      |  |  |  |  |
| -rwxr-xr-x                     | 1 admin  | admin | 15869228 | Aug | 31 | 17:11 | kforumd        |  |  |  |  |
| -rw-rr                         | 1 admin  | admin | 10466    | Dec | 14 | 2006  | kforumd.conf   |  |  |  |  |

4. You will receive separately a kforumsn.txt file that contains your serial number. Put that file in the KnowledgeForum folder as shown below. This kforumsn.txt file is required for your server to run.

| admin [Knowl | edae | Foruml | : ls -l |          |     |    |       |              |
|--------------|------|--------|---------|----------|-----|----|-------|--------------|
| total 42616  |      |        |         |          |     |    |       |              |
| drw×r-×r-×   | 2    | admin  | admin   | 68       | Nov | 13 | 2006  | AppletDir    |
| -rw-rr       | 1    | admin  | admin   | 1223497  | Aug | 31 | 17:12 | Client.jar   |
| drw×r-×r-×   | 21   | admin  | admin   | 714      | Aug | 28 | 21:47 | Languages    |
| drwxr-xr-x   | 3    | admin  | admin   | 102      | Dec | 5  | 2006  | demo         |
| drwxr-xr-x   | 4    | admin  | admin   | 136      | Aug | 1  | 2006  | example      |
| -rw×r-×r-×   | 1    | admin  | admin   | 503276   | Dec | 1  | 2006  | kfbin2text   |
| -rw×r-×r-×   | 1    | admin  | admin   | 1497552  | Dec | 14 | 2006  | kfcreatedb   |
| -rw×r-×r-×   | 1    | admin  | admin   | 2706896  | Dec | 14 | 2006  | kfmigrate    |
| -rw×r-×r-×   | 1    | admin  | admin   | 15869228 | Aug | 31 | 17:11 | kforumd      |
| -rw-rr       | 1    | admin  | admin   | 10466    | Dec | 14 | 2006  | kforumd.conf |
| -rw-rr       | 1    | admin  | admin   | 20       | Aug | 31 | 17:18 | kforumsn.txt |

## USING KNOWLEDGE FORUM

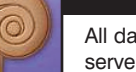

All databases created as described in this Quick Start Card will be available by typing in the name of your server in your browser:

- To access the databases in Basic or Enchanced mode, open a browser:
- Type: http://host.domain.edu
- To access the databases in Lite mode:
- 1. In a browser (you only need to do this once):
- Type: http://host.domain.edu/kforum
- This will create the file: KnowledgeForum.jnlp on your machine and launch the Lite version.
- 2. To restart the Lite version, click KnowledgeForum.jnlp to start Knowledge Forum or repeat step 1.

**Getting Started** 

# **Getting Started** (continued)

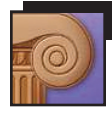

# CHANGING THE CONFIGURATION FILE

1. Open the file /usr/local/bin/KnowledgeForum/kforumd.conf in your preferred text editor.

2. Find the section called Databases. You will see:

#### "~/example";

Change the word "example" to name of the database you want to create.

# – Example – – – –

"~/KnowledgeBuildingI";

If you will be opening another database, add another line in the same format with different names.

## Example —

"~/KnowledgeBuildingI";

"~/KnowledgeBuildingII";

3. Scroll down to "HTTPServer" portion of the kforumd.conf file. Replace "host.domain.com" with domain name or IP address of your server machine.

Host = "host.domain.com";

#### – Example –

Host = "kforumhost.motion.com";

or

Example \_\_\_\_\_

Host = "12.23.23.12";

4. Save and Close kforumd.conf.

All databases created as described in this Quick Start Card will be available by typing in the name of your server in your browser:

http://host.domain.edu

Example \_\_\_\_\_

http://kforumhost.motion.com

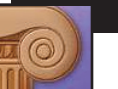

# CREATING A DATABASE

1. In a terminal:

Type: cd /usr/local/bin/KnowledgeForum

2. To create a database:

Type: ./kfcreatedb -s MyDatabase Where MyDatabase is replaced by the name you added in the kforumd.conf file.

Example \_\_\_\_\_

./kfcreatedb -s KnowledgeBuildingI

./kfcreatedb -s KnowledgeBuildingII

If you don't have 4.5 databases that you want to convert, go to STARTING THE SERVER.

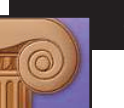

## CHANGING A 4.5 DATABASE

1. Make sure you are in terminal and have your 4.5 database in the KnowledgeForum folder Type: ./kfmigrate -o MyOldDB.kdb -s MyNewDB

This will create a new database folder called MyNewDB in the KnowledgeForum folder containing an empty attachment folder and a file called tuplestore (that is the database). You need to manually move all the attachments and the movies into this new attachment folder.

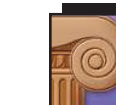

# STARTING THE SERVER

1. To start the server:

Type: ./kforumd -d This will start the Knowledge Forum Server running as a background process.

Your server should now be running with the databases you have specified.

To access *Knowledge Forum*, enter the url of your host machine (http://host.domain.edu or http://host.domain.edu/kforum) in a browser—see the cover page of this document.

Note: You can add languages, specify that a database group only see their database (if you are running more than one database) and other advanced features. For help, see:

the documentation in the kforumd.conf file or e-mail: helpdesk@learn.motion.com for more information.